1. Öffnen Sie www.stadtradeln.de und klicken Sie auf "Jetzt mitmachen".

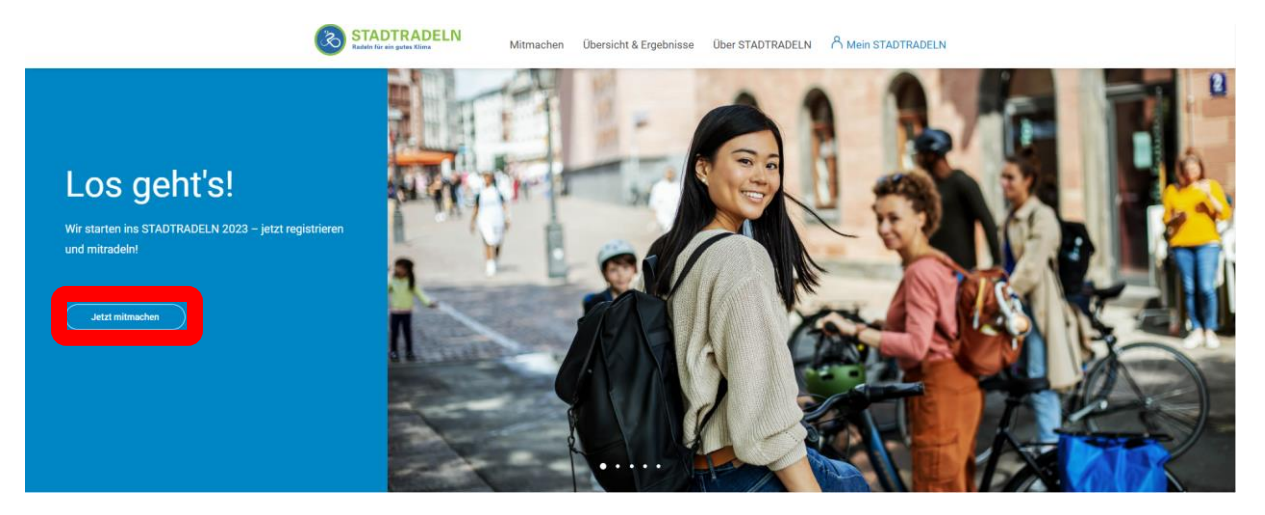

2. Klicken Sie auf "Registrierung".

| Registrierung   Login                                                                             |                       |                   |                                                                  |                                                        |                        |
|---------------------------------------------------------------------------------------------------|-----------------------|-------------------|------------------------------------------------------------------|--------------------------------------------------------|------------------------|
| 1                                                                                                 | 2                     | 3                 | 4                                                                | 5                                                      |                        |
| Registrierung/Login                                                                               | Kommune               | Team              | Persönliche Daten                                                | Datenschutz/Spielregeln                                |                        |
|                                                                                                   |                       |                   |                                                                  |                                                        |                        |
| Registrierung                                                                                     | ( )                   | Log               | in                                                               |                                                        | $( \rightarrow )$      |
| <ul> <li>Du möchtest zum ersten Mal beim STA<br/>Dann registriere dich bitte hier neu.</li> </ul> | ADTRADELN teilnehmen? | i Du<br>Dar       | hast bereits einen STAD<br>in kannst du diesen hier              | TRADELN-Account aus der<br>reaktivieren.               | n Vorjahr?             |
|                                                                                                   |                       | BIT<br>mus<br>grü | <b>TE BEACHTEN</b> : Nach de<br>sst du wieder deine Kon<br>nden. | em Abgleich deiner persönl<br>nmune und dein Team wähl | ichen Daten<br>en bzw. |

3. Wählen Sie als Bundesland "Baden-Württemberg" und als Kommune "Asperg im Landkreis Ludwigsburg" aus und klicken Sie auf "Weiter".

|            |                  | Re                              | gistrierur | ng                |                         | SCHULRADELN                                                                                                    |
|------------|------------------|---------------------------------|------------|-------------------|-------------------------|----------------------------------------------------------------------------------------------------|
|            | 1-               | 2                               | 3          | 4                 | 5                       | RadKULTUR<br>Inter-Market                                                                                                    |
|            | Registrierung/Lo | gin Kommune                     | leam       | Personiiche Daten | Datenschutz/Spielregein |                                                                                                    |
| Kommu      | ne auswählen     |                                 |            |                   |                         |                                                                                                    |
| Bundesland | ſ                | Baden-Württemberg               | <b>_</b>   |                   |                         |                                                                                                    |
| Kommune    |                  | Asperg im Landkreis Ludwigsburg | v          |                   |                         |                                                                                                    |
|            |                  |                                 |            |                   |                         |                                                                                                    |
| Zu         | urück            | )                               |            |                   | Weiter                  | r in the second second s |

4. Gehen Sie auf "Vorhandenem Team beitreten" und wählen Sie "Friedrich-Hölderlin-Schule Asperg" aus. Der Beitritt in ein Unterteam ist nicht notwendig. Klicken Sie anschließend auf "Weiter".

|                                                                                                  | F                                                                                                    | Registrie | rung                   |                              | SCHULRADELN                     |
|--------------------------------------------------------------------------------------------------|----------------------------------------------------------------------------------------------------|-----------|------------------------|------------------------------|---------------------------------|
| Registrier                                                                                       | 1 2<br>rung/Login Kommune                                                                                       | 3<br>Team | 4<br>Persönliche Daten | 5<br>Datenschutz/Spielregeln | RadKULTUR<br>Autor Harrowey Kee |
| Vorhandenem Te                                                                                   | eam beitreten                                                                                                   | •         | Neues Team gründer     | 1                            | $( \rightarrow )$               |
| Teamname 🕕                                                                                       | Friedrich-Hölderlin-Schule Asperg                                                                               | × •       |                        |                              | *Pflichtfeld                    |
| Unterteamname<br>(optional) NEU                                                                  | Bitte auswählen                                                                                                 | <u> </u>  |                        |                              |                                 |
| <ul> <li>Unterteams gehi<br/>werden beiden T<br/>Registrierung kö<br/>gegründet werde</li> </ul> | ören zum Hauptteam. Deine Kilomet<br>Feams gutgeschrieben. Nach der<br>Innen Unterteams im Login-Bereich<br>en. | ter       |                        |                              |                                 |
| Zurück                                                                                           |                                                                                                    |           |                        | Weite                        |                                 |

4

5. Tragen Sie Ihre Daten mit einer gültigen Mailadresse und einem sicheren Passwort ein und klicken Sie anschließend auf "Weiter". Persönliche Daten

|   | Personnene Daten                                                                                                    |                                                                                         |          |                                                                                                    |           |
|---|----------------------------------------------------------------------------------------------------|-----------------------------------------------------------------------------------------|----------|----------------------------------------------------------------------------------------------------|-----------|
|   | Anrede*                                                                                                    | Herr × •                                                                                | (i)      | Das Klima-Bündnis nimmt den Schutz<br>deiner persönlichen Daten sehr ernst und<br>hält sich strikt an die maßgebenden<br>Datenschutzbestimmungen. |           |
|   | Geburtsjahr* (i)                                                                                                    | 1999 × ▼                                                                                |          | Im Loginbereich kannst du unter<br>Einstellungen" deine                                                                                           |           |
|   | Vorname*                                                                                                    | Max                                                                                     |          | Privatsphäreeinstellungen verwalten.<br>Genauere Infos findest du in unseren                                                                      |           |
|   | Nachname*                                                                                                    | Mustermann                                                                              |          | Datenschutzinformationen.                                                                                                    |           |
|   | E-Mail* (i)                                                                                                    | Beispielmail@beispiel.de                                                                |          |                                                                                                    |           |
|   | E-Mail wiederholen*                                                                                                    | Beispielmail@beispiel.de                                                                |          |                                                                                                    |           |
|   | Passwort*                                                                                                    |                                                                                         |          |                                                                                                    |           |
|   | Passwort wiederholen*                                                                                                    |                                                                                         | <b>)</b> |                                                                                                    |           |
|   | Mitglied im Kommunalpark                                                                                                   | ament                                                                                   |          |                                                                                                    |           |
|   | Du bist gewähltes und stimm<br>Kommunalparlament deiner H<br>Bitte schreibe deiner Koordina<br>Information in deinem Accou | iberechtigtes Mitglied im<br>Kommune?<br>ation eine E-Mail, sie hinterlegt diese<br>nt. |          |                                                                                                    |           |
|   | Die Quote der teilnehmenden<br>für die Gewinnkategorie "Fahı                                                               | Parlamentarier*innen ist ausschlaggebend<br>rradaktivstes Kommunalparlament".           |          |                                                                                                    |           |
|   |                                                                                                    |                                                                                         |          | *Pf                                                                                                    | flichtfel |
| _ | Zurück                                                                                                    |                                                                                         |          | Weiter                                                                                                    |           |

6. Letztlich müssen die Datenschutzbestimmungen, Spielregeln und der Haftungsausschluss für eine Teilnahme akzeptiert werden. Danach können Sie die Registrierung abschließen.

|             |                          | R                                                             | Registrieru                                                                 | ng                                                                              | R. S.                                                                                          | SCHULRADELN                                                 |
|-------------|--------------------------|---------------------------------------------------------------|-----------------------------------------------------------------------------|---------------------------------------------------------------------------------|------------------------------------------------------------------------------------------------|-------------------------------------------------------------|
|             | 1<br>Registrierung/Login | 2<br>Kommune                                                  | 3<br>Team                                                                   | 4<br>Persönliche Daten                                                          | 5<br>Datenschutz/Spielregel                                                                    | RadKULTUR                                                   |
| Datens      | chutz und Spielrege      | In bestätigen                                                 |                                                                             |                                                                                 |                                                                                                |                                                             |
| Datenschu   | tz*                      | Ich habe die Da<br>und Daten für o<br>ich meine Einw<br>kann. | atenschutzinformatio<br>die darin aufgeführten<br>villigung jederzeit für d | nen zur Kenntnis genomn<br>Zwecke erhoben und ges<br>ie Zukunft per E-Mail an d | nen und willige ein, dass m<br>peichert werden. Mir ist be<br><b>latenschutz@stadtradeln</b> . | ieine Angaben<br>ewusst, dass<br><mark>de</mark> widerrufen |
| Spielregelr | *                        | Ich habe die Sp<br>Fahrradkilomet                             | <b>pielregeln</b> gelesen und<br>ter nach bestem Wiss                       | l akzeptiere diese. Darübe<br>en und Gewissen einzutra                          | r hinaus versichere ich hie<br>gen.                                                            | rmit, die                                                   |
| Haftungsa   | usschluss*               | Die Teilnahme<br>ausgeschlosse                                | am STADTRADELN ist<br>n.                                                    | t freiwillig und erfolgt auf                                                    | eigene Gefahr. Der Rechtsv                                                                     | weg ist                                                     |
|             |                          |                                                               |                                                                             |                                                                                 |                                                                                                | *Pflichtfeld                                                |
| Z           | Zurück                   |                                                               |                                                                             | F                                                                               | Registrierung abschließen                                                                      |                                                             |

7. Vielen Dank für Ihren Beitrag und Ihre Unterstützung!